## MODIFICATION MASSIVE DES MODÈLES

Ce module est accessible via le menu Analyses > Travaux sur listes et filtres de modèles puis sélection du type d'action : **Modification massive des modèles** :

• Le libellé rouge situé dans le haut de la fenêtre rappele que les modifications demandées ne seront prises en compte que dans le respect des contraintes de Polaris.

| Modification massive des modèles                                                                                                    |                                                                                                    |                                       |  |
|----------------------------------------------------------------------------------------------------|----------------------------------------------------------------------------------------------------|---------------------------------------|--|
| <ul> <li>Attention :<br/>Les modifications demandées pour la liste de modèles ne seront prises en compte que dans le respect des contraintes de Polaris.</li> <li>1 - Un modèle est unique par sous famille, marque et catégories de 1 à 4.</li> <li>2 - Un critère est unique par modèle et niveaux de 1 à 4.</li> <li>3 - Une grille de tailles ne peut être remplacée que par une autre grille de tailles du même groupe.</li> <li>4 - Une sous famille ou une catégorie ne peut être remplacée que par une sous famille ou une catégorie avec des grilles de tailles liées à un même groupe.</li> <li>5 - Une marque ne peut être remplacée que par une autre marque d'un même fournisseur.</li> </ul> |                                                                                                    |                                       |  |
| Sélectionner votre filtre o                                                                                                    | le données                                                                                                    | Q Filtres                             |  |
| Types de modification                                                                                                    |                                                                                                    |                                       |  |
| Collections                                                                                                    | Sousfamilles                                                                                                    | · · · ?                               |  |
| Marques                                                                                                    | 🔹 🔽 Saisons                                                                                                    | - · ?                                 |  |
| Etiquettes                                                                                                    | Crilles de tailles                                                                                                    | · ?                                   |  |
| 🔲 Cat 1 thème                                                                                                    | □ <b>▼</b> ? □ Cat2                                                                                                    | · · · ?                               |  |
| Cat3                                                                                                    | Carlos Carlos Ca | · · · ?                               |  |
| Couleur                                                                                                    | Divers                                                                                                    | · · · · · · · · · · · · · · · · · · · |  |
| Taxes                                                                                                    | ~ ?                                                                                                    |                                       |  |

- Cocher la zone à modifier par exemple la catégorie N°1 et saisir ou sélectionner la nouvelle valeur dans la combo "test" par exemple.
- Valider
- La catégorie sélectionnée sera affectée à tous les modèles sélectionnés via le filtre.
- Pour effacer une valeur, consulter la rubrique "Valeur par défaut"

## Valeur par défaut

Il est désormais possible d'effacer ou d'initialiser avec une valeur par défaut les zones ci-dessous :

```
Sous-familles : initialise avec "Sous famille par défaut"
Catégories 1 à 4 : efface
Niveaux 1 à 4 : efface
```

- Cocher l'information souhaitée par exemple la catégorie N°1
- Puis cocher la zone Forcer la valeur par défaut située devant la combo.

| Types de modification |                             |
|-----------------------|-----------------------------|
| Collections           | ÷.                          |
| Marques               | ~?                          |
| Etiquettes            | ~ ?                         |
| Cat 1 thème           | ₹ ₹                         |
| Cat3                  | Forcer la valeur par défaut |

• Valider

## A savoir :

Attention, il n'y a aucun message de confirmation à la validation !

- Toutes les catégories N°1 des modèles correspondant au filtre seront effacées
- Pour les sous-familles, il est affecté la "sous famille par défaut"